## Let Us Know What You Think

We sincerely thank you for your business and are committed to ensuring your full satisfaction. If you are not entirely satisfied for whatever reason, please reach out to us and we will do all within our power to make it right.

As a young and growing company, it would mean the world to us if you could leave an honest online review about our product and services.

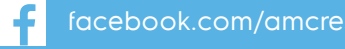

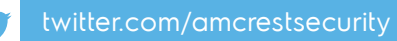

Instagram.com/amcresttechnologies

amcrest.com/videos amcrest.com/support

0

If your experience has been something less than amazing, please drop us an email at support@amcrest.com or give us a ring at 1-888-212-7538

# SmartHome

## Quick Setup Guide

Wi-Fi Video Doorbell

For the most recent version of this Quick Setup Guide visit: amcrest.com/doorbell

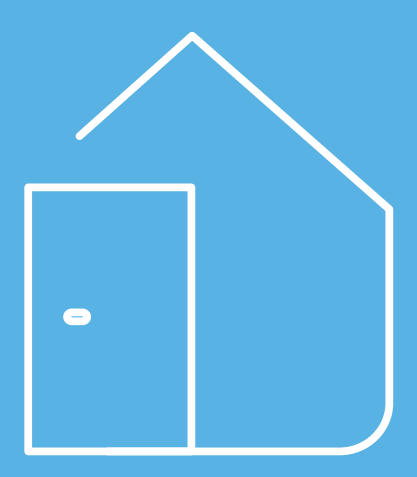

© 2019 Amcrest Industries. All rights reserved.

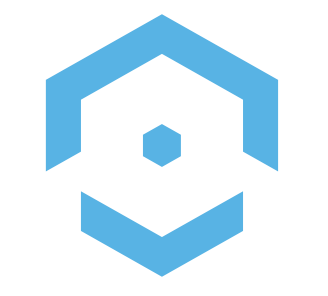

### Thank you for purchasing an Amcrest Wi-Fi Doorbell!

The Amcrest Wi-Fi Doorbell is designed to provide added security as well as peace of mind to your life and connect you with what matters most from anywhere using your smartphone, tablet or computer. This guide is designed as a reference tool for the installation and operation of your Amcrest Wi-Fi doorbell. Here you can find information about installation, features and functions, as well as information to aid in troubleshooting.

## Contents

01 Installing the Chime Kit

- 02 Installing the Wi-Fi Doorbell
- 03 Setting up the Wi-Fi Doorbell
- 04 Using the Wi-Fi Doorbell

### 05 Troubleshooting

Installing the Chime Kit The Chime Kit allows the doorbell to sync with your home's existing chime system. If you do not have a chime system, the chime kit is not necessary and you can proceed to the physical installation of your doorbell.

### What's Included?

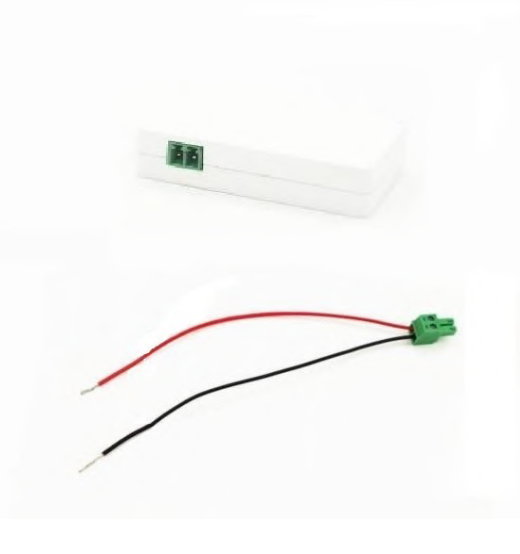

### Connect the Wire Harness to the Chime Kit

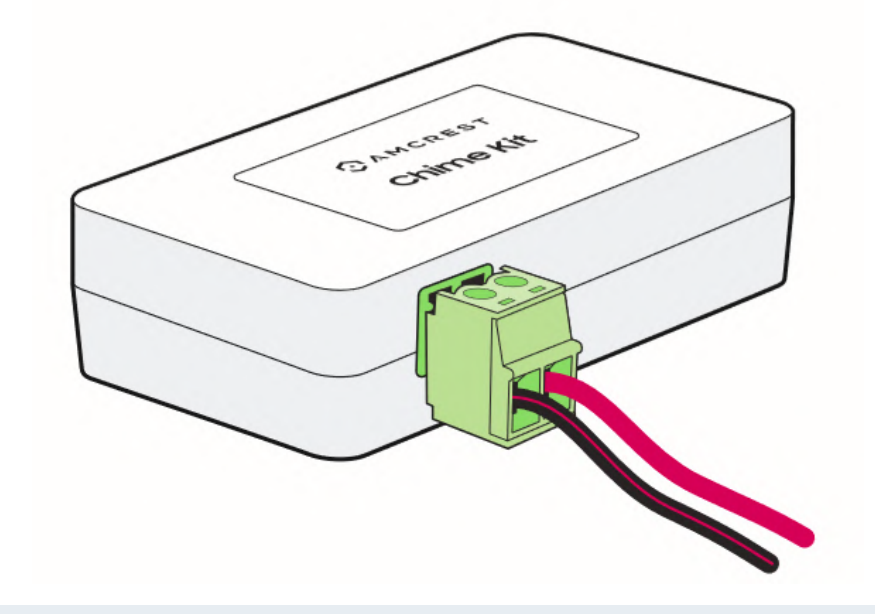

**Note:** If the wire harness does not come preinstalled with the included wiring. Use a precision screwdriver to open the terminals on top of the connector and insert the wiring into the ports. The red and black wires can be placed in any position inside the connector, and tighten the screws to secure.

### Turn off the Circuit Breaker for your Doorbell

Since we will be working with electrical wiring, make sure to shut off the power to your doorbell at the electrical breakers of your home to ensure no power is flowing through the internal doorbell system.

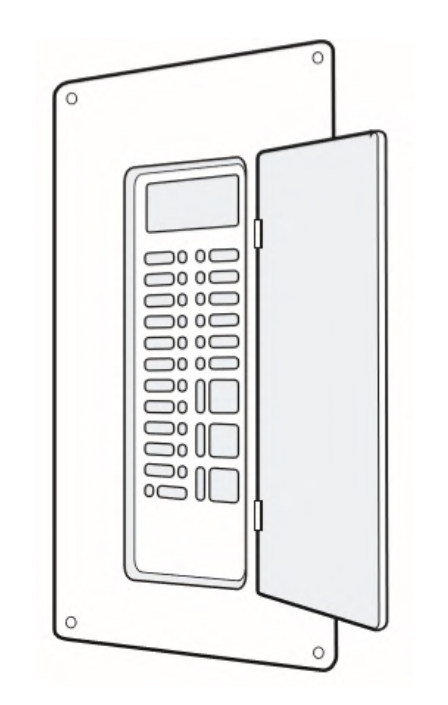

### Remove the Cover for your Existing Chime.

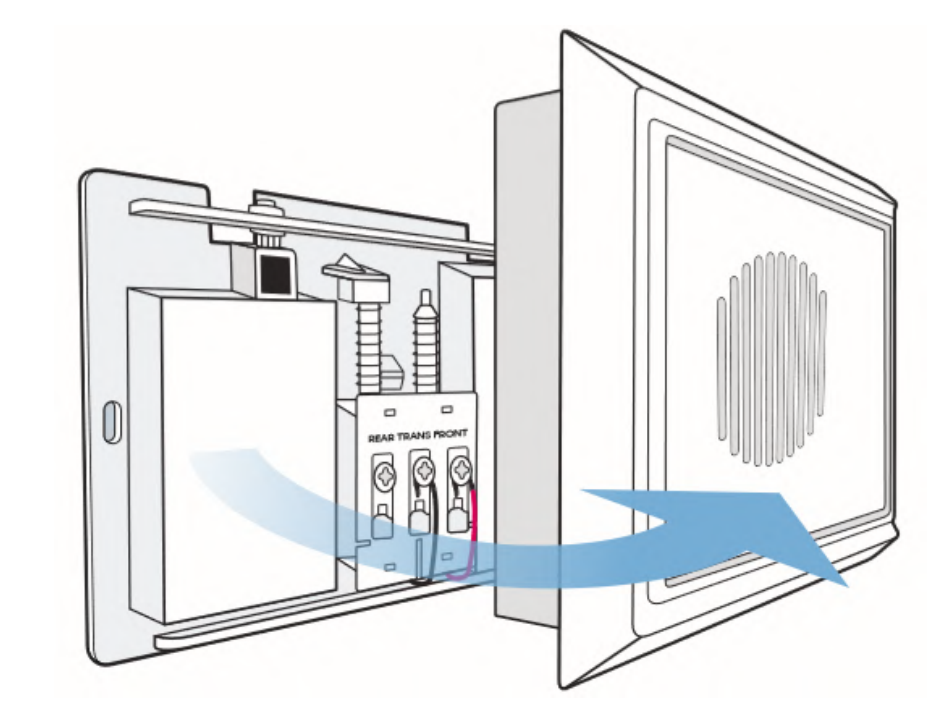

**Note:** Your existing chime may look different depending on if you have a digital or mechanical chime.

### Locate and Loosen the Screws on Your Existing Chime

Using the included screwdriver, loosen the screws labeled "FRONT" & "TRANS".

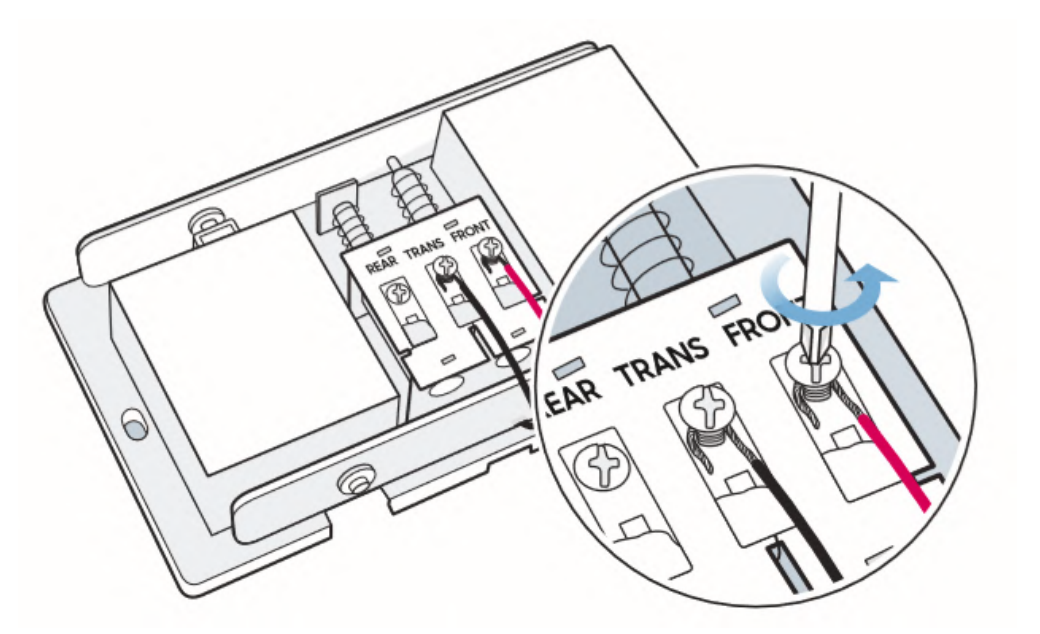

### **Note:** Be careful not to detach or remove the existing wiring.

### Connecting the Amcrest Chime Kit

Slide the connecting wires from the Amcrest Chime Kit underneath the screws, then retighten the screws. It doesn't mattery which wires connect to which terminal.

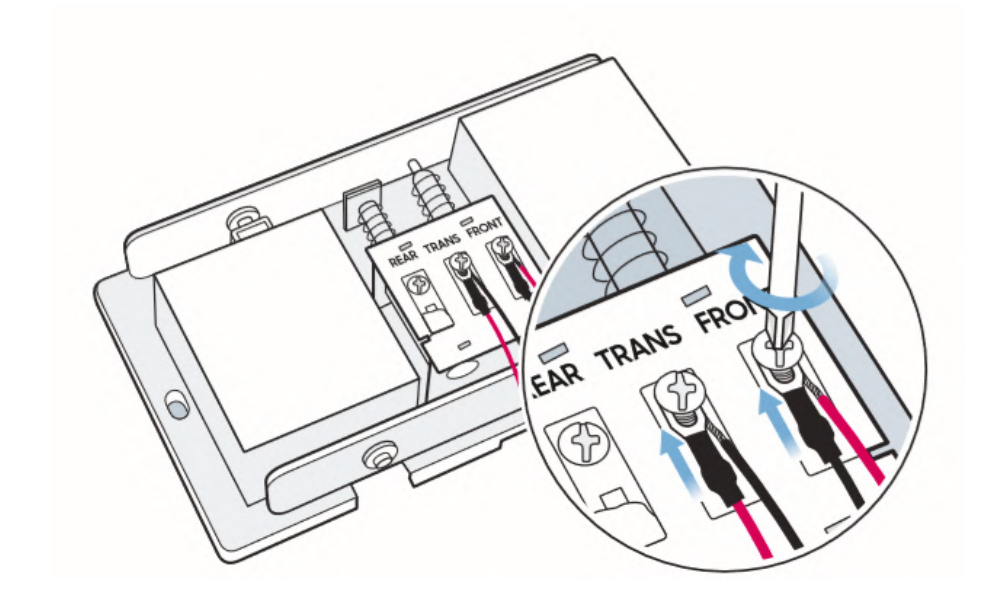

### **Replace Your Chime Cover**

Secure the Amcrest Chime Kit using the included adhesive. If you are using a mechanical chime, ensure any excess wiring is clear of all moving parts.

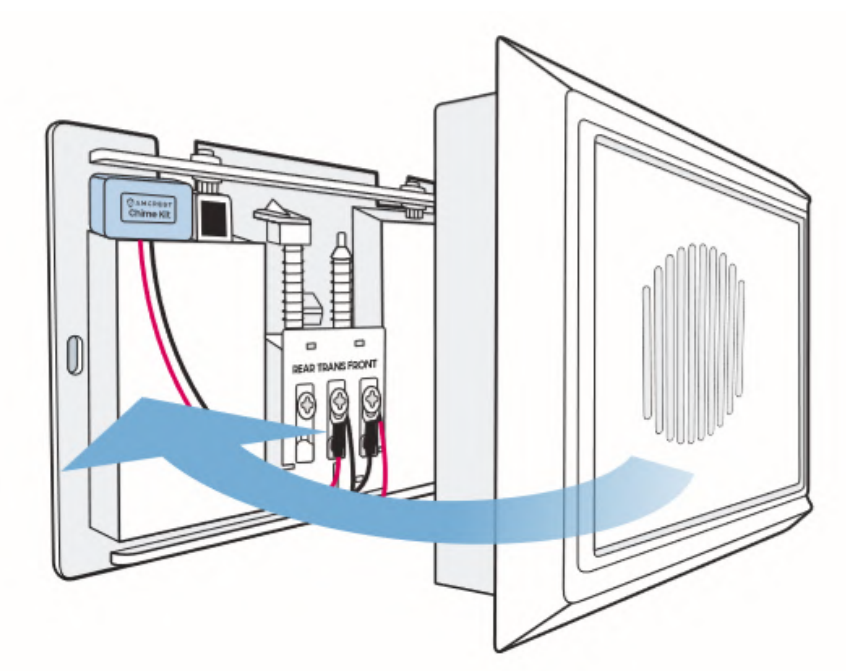

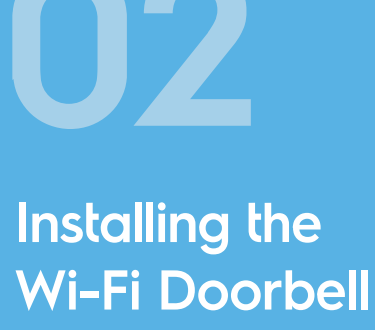

Everything you need for the installation of your Amcrest Wi-Fi doorbell is included in the box.

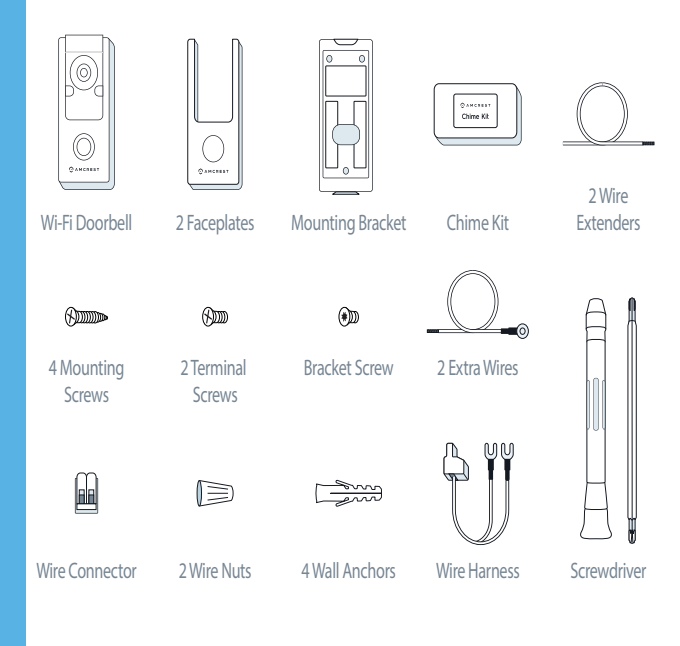

**NOTE** A 15/64 masonry drill bit will be required if installing on concrete stucco or brick

### **Remove the Faceplate and Bracket**

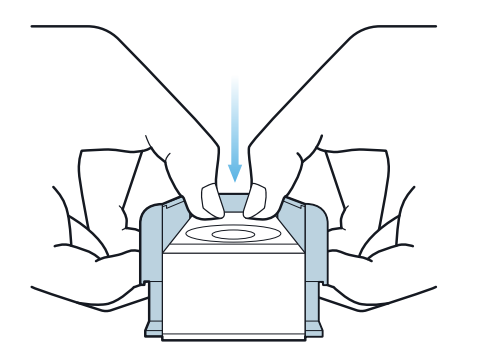

A Place your fingers in the indentations on the sides of the doorbell, simultaneously pull away and push the faceplate out.

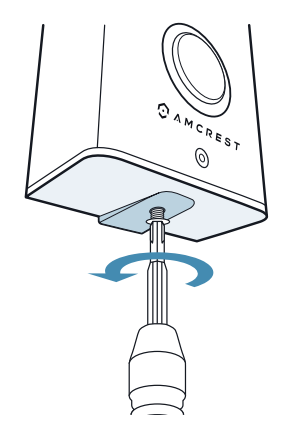

B Use the included Philips head screwdriver to remove the bracket screw from the doorbell.

### Installing the Mounting Bracket

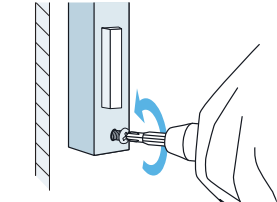

A Remove your existing doorbell from the wall and disconnect the wires. These are the wires we will be using to install your new Amcrest Wi-Fi Doorbell.

**B** Place the doorbell bracket to fit your existing doorbell wiring. Then mark the drill holes with a marker.

**C** For Wood, Drywall or Soft Surfaces: Secure the doorbell bracket to the mounting surface using the included screwdriver and mounting screws.

For Concrete, Stucco or Brick: Using your previously marked holes as a guide, drill holes into the mounting surface using a 15/64 masonry drill bit. Then, insert wall anchors and secure the mounting brackets using the included mounting screws.

### **Connect Doorbell to Existing Wiring**

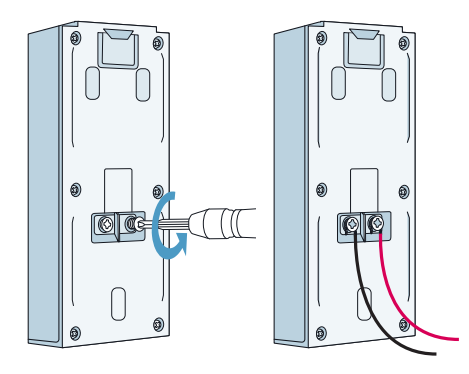

Loosen the terminal screws located on the back of your Wi-Fi Doorbell using the included Phillips head screwdriver. Place your existing doorbell wiring underneath the terminal screws, then re-tighten the terminal screws to secure the wires.

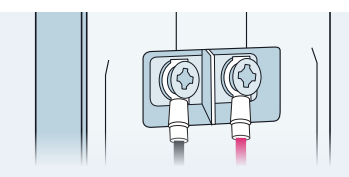

NOTE If your existing doorbell wiring is too short, use the included extra wires and wire nuts to extend your wiring. Remove the terminal screws completely then thread the screws through the extra wire.

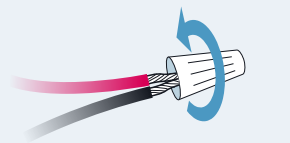

NOTE To attach the wires, align the ends of the two wires, place the wire nut over the exposed wiring and twist the wire nut clockwise to tighten.

### Mounting the Doorbell

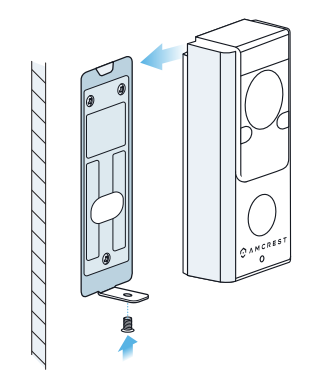

Feed the wiring back into the wall. Then, secure the doorbell to the mounting bracket using the included screwdriver.

**NOTE** Be sure to secure the the doorbell correctly to the bracket lip, located at the top at the mounting bracket.

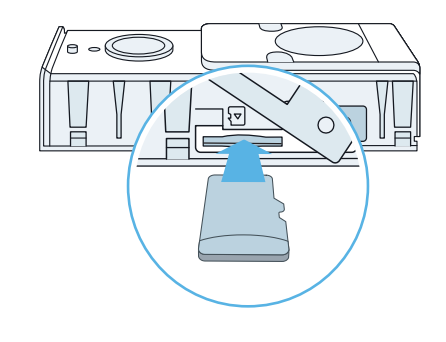

Inserting a MicroSD Card (Optional)

On the side of the device locate the MicroSD card slot. Raise the MicroSD card flap and insert the MicroSD card, gold pins down. Secure the flap back to the doorbell.

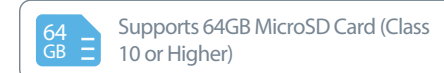

### Step 5: Turn the Breaker Back On

The physical installation is now complete. Turn your breaker back on and the allow the doorbell to power up. It may take the doorbell up to 2 minutes to fully power up.

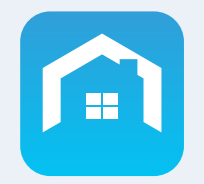

Amcrest

Smart Home

# Now it's time to setup the Amcrest Smart Home App.

To connect your Amcrest Wi-Fi doorbell to your Android or iOS mobile device, download the Amcrest Smart Home app and follow the instructions in the app setup.

<complex-block>

Set Up the Doorbell in the Amcrest Smart Home App The Amcrest Smart Home app connects your Amcrest Wi-Fi doorbell to your Android or iOS mobile device ensuring you are always connected to what matters most.

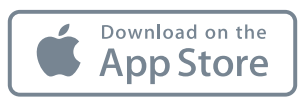

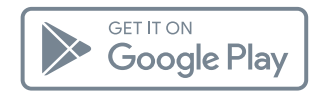

To get the app, search for **"Amcrest Smart Home"** in the Google Play or App Store and download.

# Connecting to the Smart HomeApp

Open the Amcrest Smart Home app and tap on "Register" to register an account. Log in and click on "Add Device".

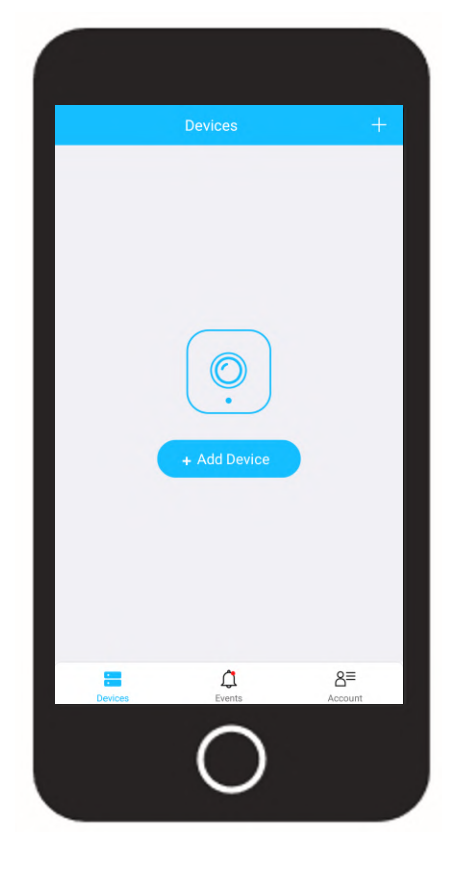

### Scan QR Code

Scan the QR Code on the back of the doorbell or manually enter the serial number for the device by tapping "Manually enter S/N". The serial number can be found on the serial tag on the back of the doorbell or on the side panel of the doorbell box..

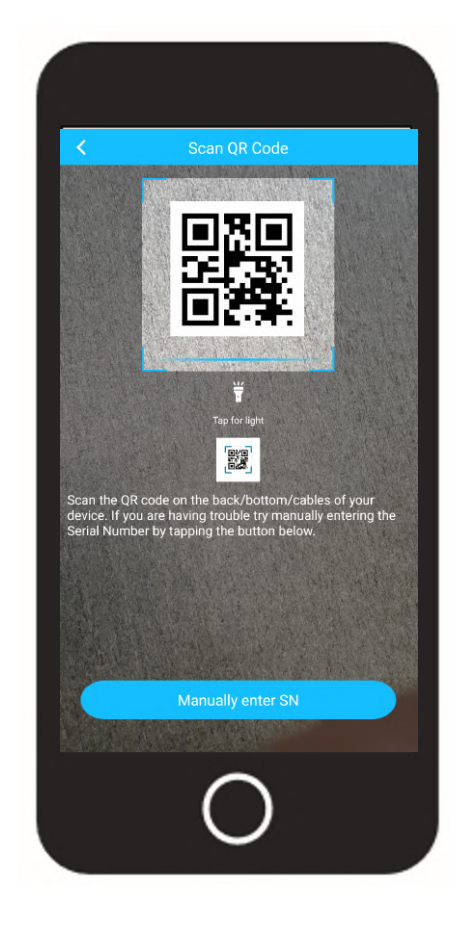

### **Connect to the Hotspot**

Remove the protective plastic casing from the doorbell and press the reset key on the side of the doorbell to enable the hotspot for your device. If there is a blue spinning light on the front of the device, it means that the device hotspot is properly turned on.

Tap "Next" to continue. Tap "Yes" to verify the hotspot has been properly enabled.

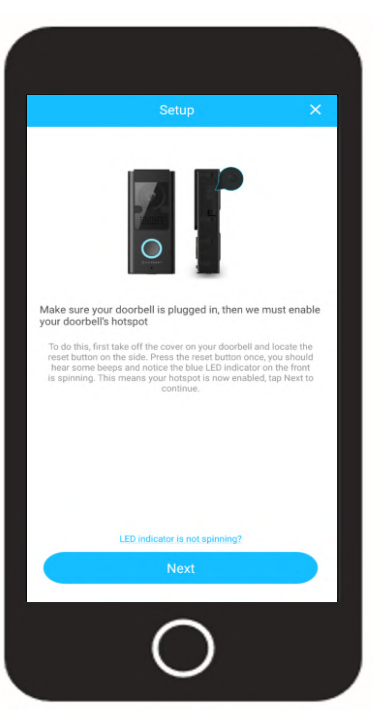

# Connecting to the Hotspot

The app will automatically begin to connect of the Wi-Fi hotspot of your doorbell. Please wait while your mobile device establishes a connection.

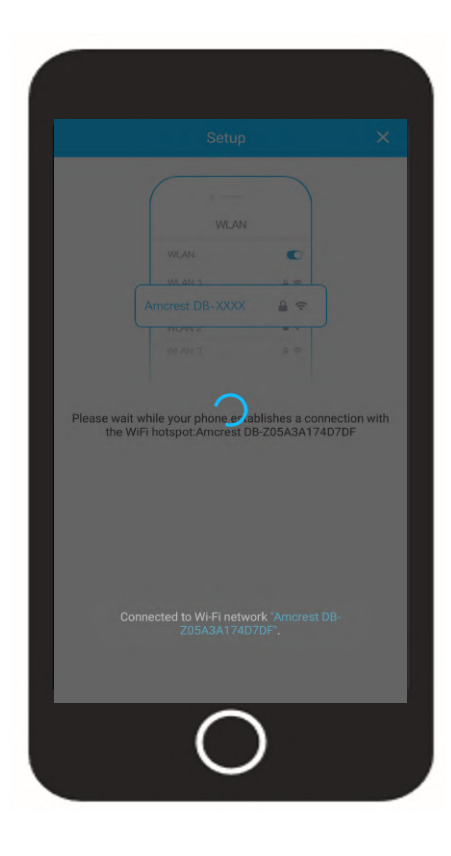

**Note:** iOS users, tap on "Join" to allow the doorbell to join your Wi-Fi network.

### Setting a Password for the Doorbell

Once the doorbell has finished connecting to the hotspot the app will display a device password setup menu which allows you to set the password for the doorbell. Type in a password you would like to use and confirm it.

Please use a combination of letters, numbers, and symbols between 8 - 32 characters long when setting up a password.

A recovery email address can also be set if you have forgotten your password. A password reset link will be sent to this recovery email address.

Tap "OK" to continue

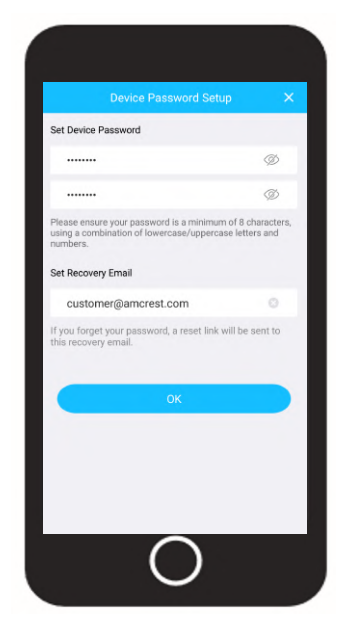

### **Choose Your Wi-Fi Network**

Select your Wi-Fi network from the Wi-Fi network list. Enter the password for your home Wi-Fi network. If you would like to save this password to the app, tap on "Save Password"

If you have chosen the wrong Wi-Fi network and would like to select another Wi-Fi network for the doorbell to connect with, tap on "Select other network".

Tap "Connect", to connect the Wi-Fi doorbell to your Wi-Fi network.

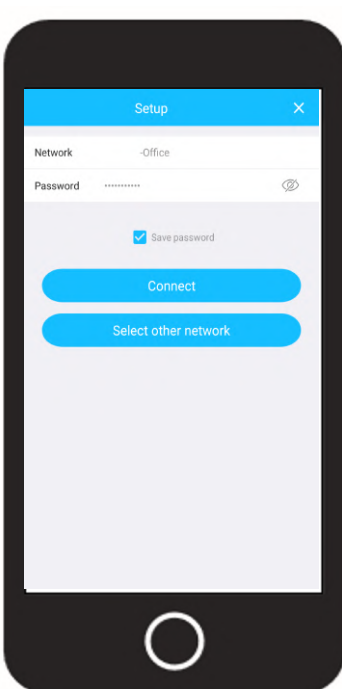

### **Connecting To Your Wi-Fi Network**

The Wi-Fi doorbell will now begin connecting to the chosen Wi-Fi network. Once connected, the LED indicator on the front of the doorbell will turn solid blue. This may take a few moments but if the LED indicator continues to spin or the device is reporting **"Wi-Fi password is incorrect**".

Tap on "Start Over" to repeat the process.

Once the doorbell has been successfully connected to your Wi-Fi network and the indicator LED is solid blue, tap on **"Next"** to continue.

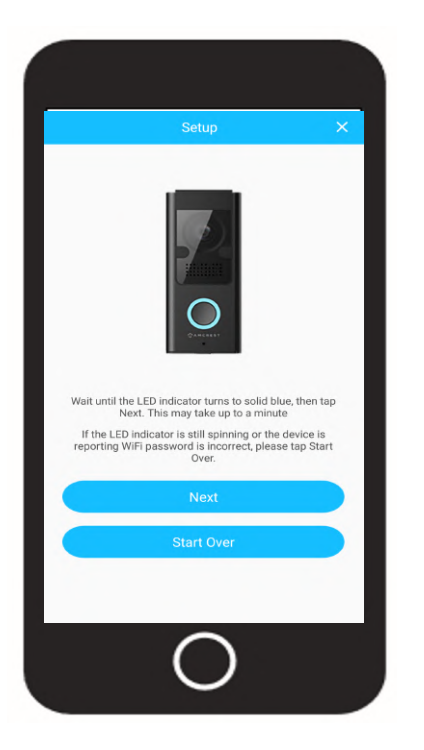

### Give Your Doorbell a Name

Rename your doorbell. A few examples are provided such as; Front Door, Back Door, Office, and can be selected if needed. After you have finished naming your device, tap on the save ( ) icon to continue.

| <          | Rename Device    | G |
|------------|------------------|---|
| Front Door |                  | 0 |
| Front Door | Back Door Office |   |
|            |                  |   |
|            |                  |   |
|            |                  |   |
|            |                  |   |
|            |                  |   |

### **Chime Settings**

Amcrest doorbells can only link up to one electronic or one mechanical chime. For more information on linking a chime, refer to "Linking a Chime".

Tap "Next" to continue.

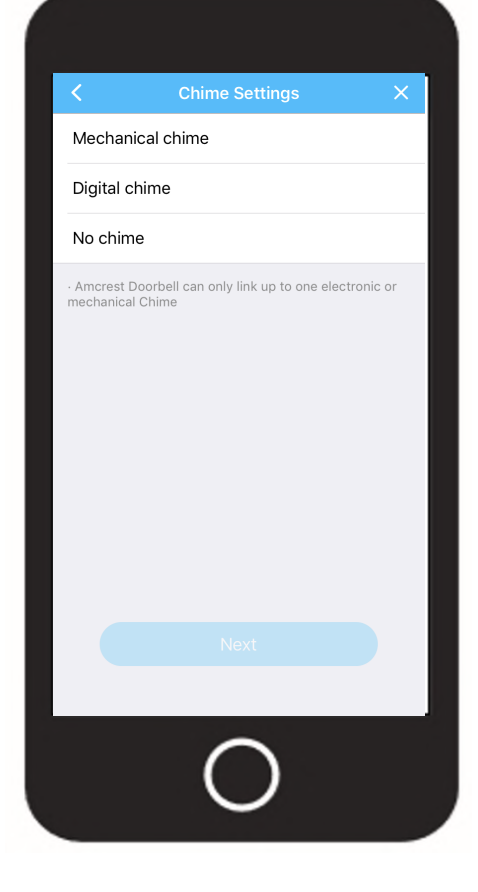

### Set the Time and Date

Set "Time Zone" to your current time zone and set "DST" (Daylight Savings Time) settings if applicable

**Note:** The Wi-Fi doorbelol is not successfully connected! Tap on "Start Live View" to begin

Tap "Next" to continue.

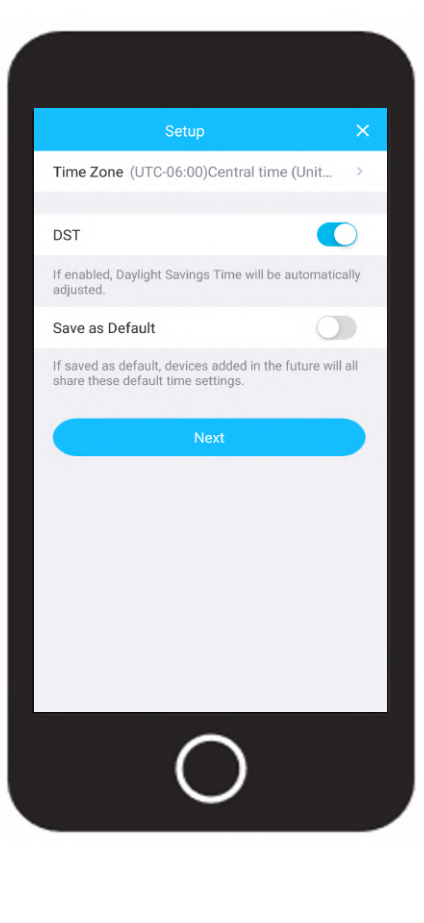

\_

Using the Doorbell in the App

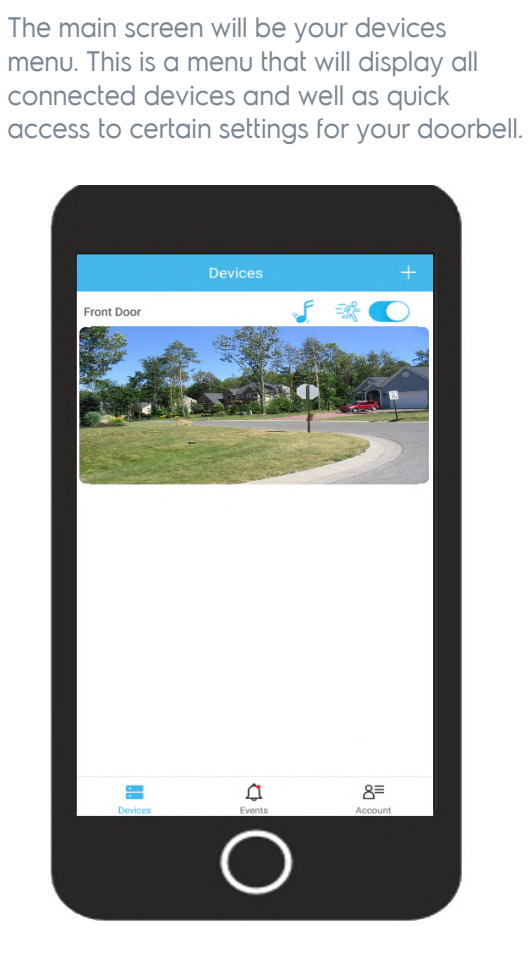

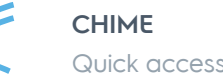

### Quick access to link a chime

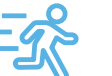

#### MOTION ALERTS

Enable to recieve notifications when a movement is detected.

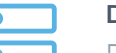

#### DEVICES

Displays connected devices in the app.

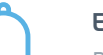

#### **EVENTS**

Provides quick access to motion events and alerts.

#### ACCOUNT

Access to manage account settings and information.

Tap on the device you would like to access to view the live view screen.

### **Getting To Know** the App

The live view screen allows you to actively view your doorbell as well as access specific features such as two-way audio and to access cloud or microSD card recordings.

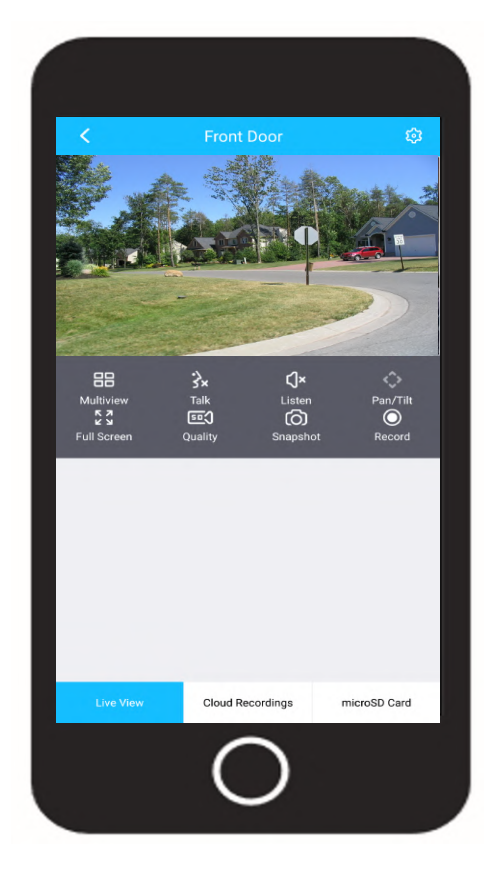

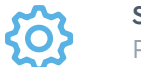

#### SETTINGS

Provides access to settings such as motion detection, doorbell tones, firmware updates, etc.

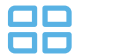

· Sx

КЛ

HD

ര്

#### MULTIVIEW

View multiple devices on one screen.

#### ΤΔΙΚ

Enables the microphone for two way communication

#### LISTEN ζ×

Enables the speaker for two way communication.

#### $\diamond$ PAN/TILT

Not applicable for WiFi Doorbell devices

K 7 FULL SCREEN View your feed in full screen mode.

#### SD/HD

Set the device to standard or high definition resolution.

#### **SNAPSHOT**

Manually take a photo.

#### RECORD

Manually record a video.

### Linking A Chime

This is only necessary if you have an existing chime system and have installed the chime kit. If you do not link the chime to the Amcrest Smart Home app, the doorbell will not link with your chime.

To link your doorbell to the chime, open the Amcrest Smart Home app and access your device. Tap on the settings icon (③) and tap on "Amcrest Chimes". In the Amcrest Chimes menu, tap on "Link Electronic/Mechanical Chime".

If you are linking the doorbell to a mechanical chime, tap on "Mechanical Chime". If you are connecting to an electronic or digital chime, tap on "Electronic Chime". Tap on the back arrow to exit.

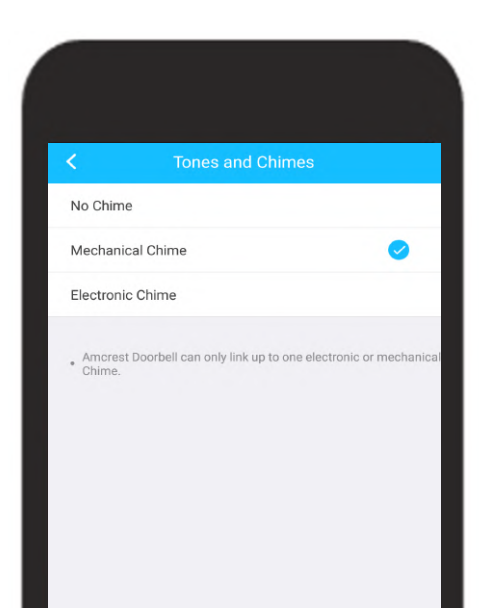

### Answering the Door

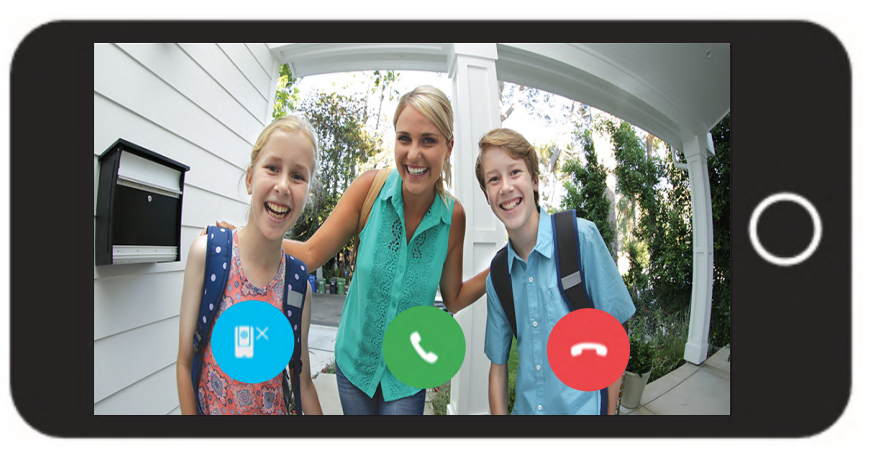

#### When someone is at the door, you can use these features:

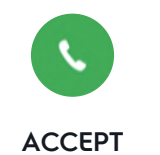

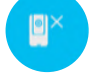

MUTE

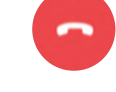

HANG UP

Tap accept to talk to visitors at the door.

Mute or unmute the call.

Hang up to end or ignore the call.

**Note:** Amcrest doorbells can only link up to one electronic or mechanical chime.

### **Amcrest Smart Home Cloud Recording**

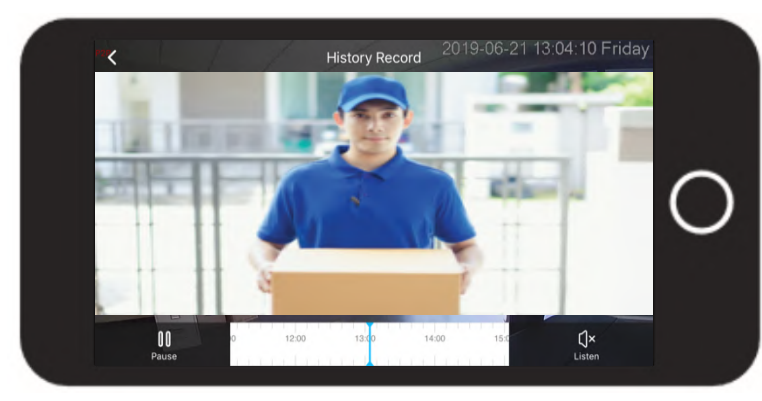

This is an optional feature that saves recordings of each event the doorbell captures.

You can access the events from the cloud by registering for a Amcrest Smart Home cloud plan.

Learn more al:

amcrest.com/smarthomecloud

### MicroSD Card Playback

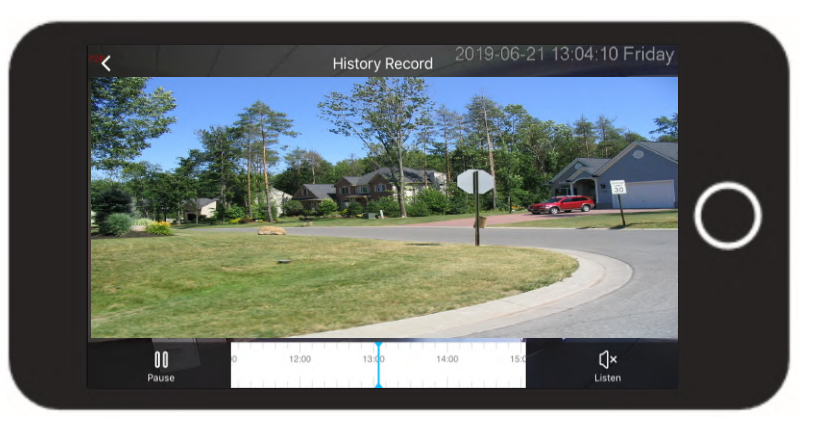

### This is a built in feature that saves recordings of each event the doorbell captures to a microSD card.

You can access the events from the microSD card by tapping on the "MicroSD Card" option located in the live view interface.

Learn more al:

amcrest.com/doorbellplayback

### **Motion Detection Zones**

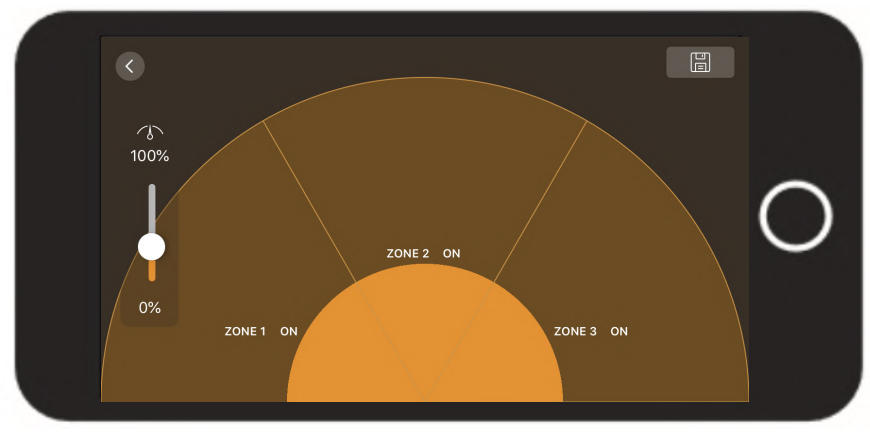

To setup motion alerts you must set up motion zones. These are areas or "zones" that the camera uses to determine when a motion detection is detected and can range from 0 to 100%.

To setup motion detection, tap on the settings ( ③ ) icon and tap "Motion Detection". Select applicable zones, one through three or use the slider to adjust the motion detect percentage. Tap on the save icon ( 📄 ) to save the motion settings.

You will need at least one active motion zone to receive event notifications.

### **Event Notifications**

If your phone is off when the doorbell captures a motion event you will receive a push notification on your phone.

If your phone has a passcode, you will need to enter it to veiw the event.

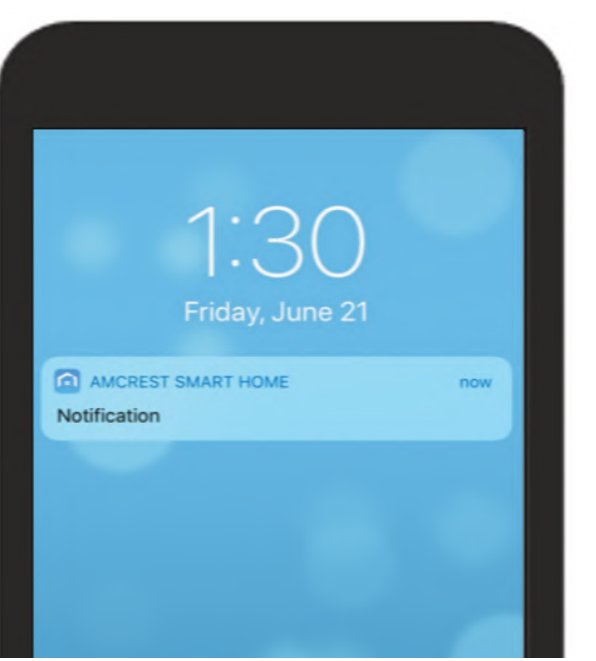

### Troubleshooting

### The Doorbell Is Installed But It Will Not Turn On.

#### Install the Chime Kit

If you have not installed the included chime kit on your exisitng chime system the Amcrest Wi-Fi doorbell will not work properly. For more information on how to setup the Chime Kit, refer to section 1, Installing the Chime Kit.

#### Low Voltage

The Amcrest Wi-Fi doorbell is designed to work with the majority of standard doorbell systems so it will require at least 16 volts of AC power to turn on. If your doorbell system runs at a lower voltage, or runs on DC power, rather than AC, the doorbell will not work properly.

In this case, you may need to have an electrician install a new transformer to bring the power output of the system to at least 16 volts.

### I Can't Find the Amcrest Wi-Fi Doorbell Hotspot on my Device.

If you have pressed the reset button on the side of the doorbell and the hotspot for the device is still not showing on your mobile device, go to the settings in your mobile device and turn off your Wi-Fi connection. Wait about 30 seconds and turn it back on. If the doorbell's network still fails to show, make sure the doorbell is connected to your exisiting system's wiring and that it meets the neccessary power requirements of 16 volts AC-30 VA.

#### If none of the above has helped, try one of the following:

- Turn off the cellular data and Bluetooth on your mobile device and try again. You can turn them back on after the setup process is complete.
  - Reset the modem on your Wi-Fi network. Unplug it and wait for about 40 seconds, then plug it back in and continue the setup process.
- Perform a hard factory reset by holding down the reset button on the side of the doorbell for 15 seconds. Wait 30 seconds, then repeat the setup process.

### I'm Having Trouble Completing the In-app Setup.

If the setup fails in the Amcrest Smart Home app, the light on the front of the doorbell will indicate the following issues:

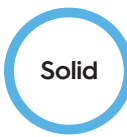

A solid LED indicates that the Wi-Fi doorbell is properly connected to the Wi-Fi network. If the light on the front is solid no further action needs to be taken and the doorbell is properly added into the app.

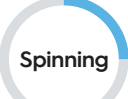

A spinning LED indicates the Wi-Fi doorbell is in setup mode and is currently not connected to a network. Please follow the installation instructions in the Amcrest Smart Home app to continue.

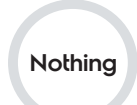

If there is no LED on the front of the doorbell check that the terminals on the back of your doorbell and make sure they are properly connected to the wires and that your doorbell system meets the necessary power requirements (16 volts AC at 30 VA).

For more information, see "The Doorbell Is Installed But It Will Not Turn On." in this section.

#### The Internal Chime Is Not Ringing Correctly.

- In the Amcrest Smart Home app, select your Wi-Fi doorbell to access the live view menu.
- Tap on the gear wheel icon ( (2)) to enter the settings for your doorbell.
- Tap on Link Chime to access the chime menu and select which chime you would like to use.

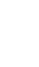

**NOTE** If you have selected the right doorbell type and the chime is still not working correctly, please make sure that you have installed the included chime kit

#### I'm Having Trouble Completing the In-app Setup.

Make sure that you have created at least one motion zone and have enabled motion alerts in the app.

If the problem still persists, make sure that you have created a percentage higher than one percent when setting motion zones. It is advised to keep motion zones between fifty and one hundred percent.

#### People Can't Hear Me When I Answer a Call.

If you are using the app on a iPhone or iPad, open to the Settings app on your mobile device and navigate to the Amcrest Smart Home app. Tap on this selection and make sure the microphone toggle switch is turned on.

#### If you are using an Android device, go to Settings > Application/Apps > Application Manager > Amcrest Smart Home > Permis-

#### sions

Make sure to enable these options to allow voice to come through.

If you do not see the microphone option, uninstall and reinstall the Amcrest Smart Home app following these instructions:

#### iOS Devices

- Go to Settings > General > Storage and iCloud Usage > Manage Storage > Amcrest Smart Home and tap "Delete App"
- Restart your device.
- Reinstall the Amcrest Smart Home app from the App Store. When prompted to allow microphone, tap on "Allow"

#### Android

Go to **Settings > Apps or Application Manager > Amcrest Smart Home** and tap **"Uninstall**"

#### Restart your mobile device

Reinstall the Amcrest Smart Home app from the Google Play Store. When prompted, allow the app to access the microphone on your mobile device.

# For additional help or assistance please visit:

38

177 956

amcrest.com/support

#### Or give us a call

| Toll Free | : 1-888-212-75 |
|-----------|----------------|
| JSA       | : 713-893-895  |
| Canada    | : +1-437-888-0 |
| Worldwide | : +1-713-893-8 |

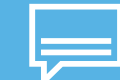

For a list of all our customer support numbers visit:

amcrest.com/contacts

# SmartHome

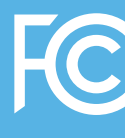

This device complies with Part 15 of the FCC Rules. Operation is subject to the following two conditions:
(1) this device may not cause harmful interference, and
(2) this device must accept any interference received, including interference that may cause undesired operation.